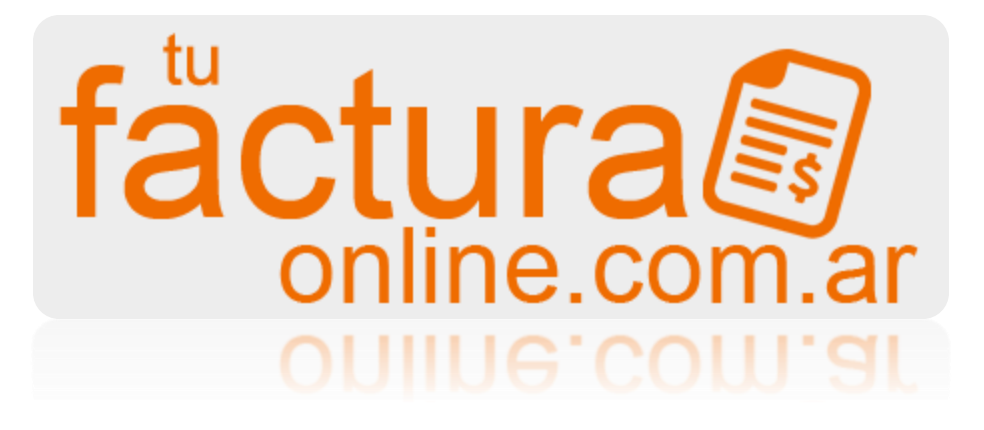

# Manual de usuario VERSION 1.2 - 2018

Sistema simple de ventas online para facturacion electronica Argentina

## HOLA MUNDO S.R.L.

**Tel.** (0336) 4456063 - 4503070/1

Nacion 332 San Nicolas (cp 2900) www.hmundo.com contacto@hmundo.com

## Contenido

| 1  |
|----|
| 2  |
| 3  |
| 4  |
| 5  |
| 6  |
| 7  |
| 10 |
| 11 |
| 12 |
|    |

"Operar con tufacturaonline.com .ar es muy simple y no requiere casi nada para su implementación"

## **Requisitos para operar**

Para operar con el sistema, no se requiere ningun sistema operativo ni equipo especial, ya que el mismo esta diseñado en una plataforma muy portable y moderna.

Se recomienda cumplir con los siguientes requisitos:

- 1- Computadora de cualquier tipo con teclado, mouse y monitor de al menos 14 pulgadas (tamaño convencional).
- 2- Conexión a internet de banda ancha y buen funcionamiento.
- 3- Navegador de internet actualizado. Se recomienda la utilizacion de "Mozilla Firefox" como navegador ya que el mismo es muy estable y seguro, este puede descargarse desde la web: www.mozilla.org

Ademas de esto, si se requiere la impresión del comprobante, es necesario contar con una impresora cualquiera.

(Recordar que el sistema permite descargar los comprobantes de manera digital para asi enviarlos por correo electronico sin la necesidad de imprimir los mismos)

#### ¿Que es Factura Electronica?

Es un documento comercial / comprobante en formato digital que reemplaza al formato físico (papel). Este se presenta e informa instantáneamente por internet.

#### ¿Que se necesita para operar?

Se necesita la incorporación al régimen electrónico y la generación y delegación de un certificado digital de seguridad, que le dará acceso al sistema a emitir comprobantes a su nombre.

## **Primeros pasos**

Al ingresar a la direccion <u>www.tufacturaonline.com.ar</u>, se encontrara con una pantalla de inicio dodne se le pediran dos datos, el CUIT y su clave de acceso. Inicialmente esta clave es el mismo cuit, pero se recomienda cambiarla por seguridad inmediatamente.

Ingresando correctamente los datos arrancara el sistema, si se insiste en ingresar con datos invalidos este se bloqueara por seguridad.

### Pantalla principal

En la pantalla principal usted podra encontrar un menu de opciones a la izquierda, un panel central donde se mostrara la informacion y un panel superior donde vera su razon social, numero de cliente y botones de salida y perfil.

#### Descripcion de botones derechos horizontales:

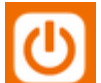

**Boton de salida:** Al presioanrlo se cierra el sistema y este muestra la pantalla de inicio nuevamente.

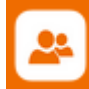

**Boton de perfil:** Al presionarlo se accede a las opciones personales de la cuenta, datos de contacto, contraseña y facturas de servicio.

#### Descripciones de botones izquierdos verticales:

| Nuevo comprobante | Accede a confeccionar un nuevo comprobante.                      |  |
|-------------------|------------------------------------------------------------------|--|
| Consulta          | Accede a consultar comprobantes.                                 |  |
| Clientes          | Accede a la consulta, alta y modificacion de clientes.           |  |
| Articulos         | Articulos Accede a la consulta, alta y modificacion de articulos |  |
| Resumen fiscal    | Accede a generar un resumen fiscal.                              |  |
| Configuracion     | Accede a la configuracion del sistema.                           |  |

## **Configuracion sistema**

#### **Datos fiscales:**

En esta seccion se podran modificar los datos fiscales relacionados con el sistema de WebService AFIP, tales como CUIT, Nro. IB, punto de venta, fecha inicio actividad, condicion de IVA, modo de operación y certificado digital.

**ATENCION:** No se recomienda la modificacion de estos datos a menos que este seguro de lo que esta haciendo, estos parametros estan configurados y probados por el adminsitrador de sistema y el modificarlos incorrectamente puede causar un mal funcionamiento del sistema o mala presentacion de documentos a la AFIP.

#### Impresión:

En esta seccion se podra modificar el texto para mostrar en la cabecera del documento que se genera, tambien se podra activar o desactrivar la impresión de logotipo en imagen.

Esta ultima debe ser enviada al adminsitradort de sistema por correo electronico para ser insertada en el servidor, por el momento no hay opcion para hacerlo automaticamente.

## Pantalla de inicio

En la pantalla de inicio encontrara la siguiente informacion:

| ala anti-                                                                                                    | HOLA MUNDO SRL<br>Cliente: 00056 |
|----------------------------------------------------------------------------------------------------|----------------------------------|
| Inicio                                                                                                    |                                  |
|                                                                                                    |                                  |
| Últimos 5 comprobantes                                                                                                    |                                  |
| Fecha Tipo Nro Cliente CUIT Monto Total                                                                                                    |                                  |
| 26-09-2016 FACTURA B - Consumidor Final 0 \$181.50 Generar Factura                                                                                                    |                                  |
| 26-09-2016 FACTURA B - Consumidor Final 0 \$181.50 Generar Factura                                                                                                    |                                  |
| 26-09-2016 FACTURA C - Consumidor Final 0 \$181.50 Generar Factura                                                                                                    |                                  |
| 26-09-2016 FACTURA C - Consumidor Final 0 \$181.50 a Generar Factura                                                                                                    |                                  |
| 26-09-2016 FACTURA C - Consumidor Final 0 \$31.26 Consumidor Final 0                                                                                                    |                                  |
| Manuar de uso der sistema                                                                                                    |                                  |
| C.Manual usuano V1 (PDF)                                                                                                    |                                  |
| Novedades / Actualizaciones de desarrollo                                                                                                    |                                  |
| - MODULO HISTORIA CLINICA: Ahora el sistema recuerda la ultima búsqueda de paciente.                                                                                                    |                                  |
| 07/03/2018                                                                                                    |                                  |
| <ul> <li>MODULO HISTORIA CLINICA: se soluciona rana causante de no poder agregar registros en algunos pacientes.</li> <li>MODULO HISTORIA CLINICA: Se repara el boton de borrado de registros, el cual no quedo correctamente en la actualizació</li> </ul>                                                                                                    | ón anterior.                     |
| 14/02/2018<br>MODULO HISTORIA CLINICA: Se assess la assián de barrar las societas lastesando a editor el mismo                                                                                                    |                                  |
| 3/01/2018                                                                                                    |                                  |
| <ul> <li>Se corrigieron errores de funcionamientos menores.</li> <li>MODULO ALTENDA CLINICA: Se corrigió un error que causaba un mal calculo de la edad al ser ingresada en al ficha de cli</li> </ul>                                                                                                    | ente                             |
| 13/01/2018                                                                                                    |                                  |
| <ul> <li>Se agrega la función de enviar las facturas por Email desde la consulta de comprobante.</li> </ul>                                                                                                    |                                  |
| 05/01/2018                                                                                                    |                                  |
| 05/01/2018<br>- Actualización de compatibilidad con regulaciones AFIP.                                                                                                    |                                  |
| 05/01/2018<br>- Actualización de compatibilidad con regulaciones AFIP.<br>18/10/2017<br>- Actualización de seguridad y funcionalidades.                                                                                                    |                                  |
| 05/01/2018<br>- Actualización de compatibilidad con regulaciones AFIP.<br>18/10/2017<br>- Actualización de seguridad y funcionalidades.<br>16/05/2017                                                                                                    |                                  |
| 05/01/2018<br>- Actualización de compatibilidad con regulaciones AFIP.<br>19/07/2011<br>19/05/2017<br>- Se modifica la impresión de comprobantes para que se pueda incluir mas cantidad de texto en el campo de detalle por artic<br>10/05/2017                                                                                                    | culo.                            |
| 05/01/2018<br>- Actualización de compatibilidad con regulaciones AFIP.<br>19/10/2017<br>- Actualización de seguridad y funcionalidades.<br>19/05/2017<br>- Se modifica la impresión de comprobantes para que se pueda incluir mas cantidad de texto en el campo de detalle por artic<br>10/02/2017<br>- Se gargea manual de sistema descargable desde esta sección principal.                       | culo.                            |
| 03/01/2013<br>13/01/2017<br>- Actualización de compatibilidad con regulaciones AFIP.<br>13/01/2017<br>- Actualización de seguridad y funcionalidades.<br>13/05/2017<br>- Se modifica la impresión de comprobantes para que se pueda incluir mas cantidad de texto en el campo de detalle por artiv<br>10/02/2017<br>- Se agrega listado de últimos 5 comprobantes en pantalla inicio.<br>03/01/2017 | culo.                            |

1- Menu de sistema

Desde este menu se podra acceder a todas la secciones principales.

#### 2- Ultimos comprobantes registrados.

Lista los ultimos comprobantes actualizados, dando la posibilidad de generar el PDF de impresión, Generar la factura si esta no se concreto o enviar el mismo por correo, para hacer esto ultimo debera presionar le boton de "carta", el mismo aparecera

apagado( <sup>IMI</sup>)si no se tiene un correo configurado en el cliente, y encendido si es

posible enviarle un correo al cliente con el acceso al comprobante. (  $\bowtie$  )

3- Manual de sistema e informacion sobre actualizaciones

Podra descargar este manual de usuario y verificar las ultimas actualizaciones del sistema.

4- Menu de salida y usuario.

En esta seccion se podra ingresar al panel de usuario, permitiendole renovar su contraseña y datos de contacto. Tambien podra salir del sistema con el boton de salida:

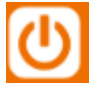

### Clientes

En la pantalla de clientes, inicialmente se mostraran los ultimos 10 clientes ingresados, pero podra realizar una busqueda utilizando el campo:

Buscar cliente...

El resultado se mostrara mientras lo escribe.

#### Nuevo cliente

Podra crear un nuevo cliente accediendo a la opcion:

Nuevo cliente

Donde debera compeltar los campos necesarios, luego presioanr el boton "Cargar cliente" para finalizar.

Los campos oblitagorios estan diferenciados con un "\*" y de otro color.

**Nota:** tenga en cuenta que el sistema determinara automaticamente que tipo de comprobante confeccionar (A, M o C) dependiendo del tipo de IVA del emisor y el tipo de IVA del cliente. Por lo que se recomienda tener cuidado al compeltar los datos.

Para **consumidor final** no debra cargar ningun cliente, ya que este se encuentra pre-cargado al sistema.

#### **Editar cliente**

En la lista de clientes resultantes de una busqueda, vera a la izquierda el siguiente icono:

, presionandolo podra modificar los datos de un cliente ya cargado, esta pantalla es identica a la de "nuevo cliente", por lo que no debera tener problema en reconcoer como utilizarla. En esta misma ventana puede borrarse un cliente, presionando "Borrar cliente" en las opciones superiores del menu.

## Articulos

En la pantalla de artículos, observara algo muy similar a la de clientes. Se mostrarán los últimos 10 artículos cargados y los resultados de búsquedas introducidas en el campo "buscar artículo".

#### Nuevo articulo

Podra crear un nuevo articulo, este generara un codigo automaticamente el cual podra utilizar luego para identificar rapidamente el mismo.

Esta pantalla recibira los datos basicos del articulo como su costo, nombre, un detalle, porcentaje de ganancia (este puede ser igual a 0 si no se desea utilizar) y su alicuota de IVA, este ultimo es obligatorio para determinar que tipo de discriminacion de IVA se realizara para este articulo, esta la oposibilidad de indicar un articulo sin impuesto, pero esto MUY RARA VEZ se utiliza.

#### Editar articulo

Podra editar los articulos al igual que los clientes presionando el boton:

Para borrar un articulo se debe presionar el boton "Borrar articulo" en la barra superior, dentro de la pantalla de edicion.

## Nuevo comprobante

En esta opcion, al pasar el mouse por el boton se le presentara la opcion de crear una "Factura" o una "nota de credito", ambas pantallas son identicas.

En la pantalla de nuevo comprobante se le pedira que ingrese los datos del cliente y articulos para la venta hasta un maximo de 40 unidades.

#### Datos del clientes:

🔍 B<u>uscar</u>

De manera predeterminada el sisterma carga al consumidor final como cliente inicial, pero si se desea emitir un comprobante a un cliente distinto, debera previamente cargarlo en la seccion de clientes/nuevo cliente y luego seleccionarlo presionando el boton "Buscar":

| nte      | isqueda rapida CLIENTES. |     |
|----------|--------------------------|-----|
| <u>,</u> | Nombre                   |     |
| nal      |                          |     |
|          |                          |     |
| ıpr      |                          |     |
| No       |                          | tal |
|          |                          |     |
| _        |                          | ).5 |
| _        |                          | 196 |
| _        |                          |     |
|          |                          |     |
| _        |                          |     |

Esto abrira la siguiente ventana de busqueda flotante:

Donde se podra especificar un nombre de cliente a buscar. El sistema mostrara los resutlados en la lista a medida que usted escriba el nombre, podra luego seleccioanar el cliente que desee insertar al documento haciendo click sobre el o desplazandose con el cursor del teclado y presioanndo la tecla "Enter".

Podra ver luego que el cliente fue agregado al comprobante y sus datos figuran en pantalla.

#### Datos de articulos:

En la grilla de artiuclos, usted podra ignresar estos de dos maneras:

- 1- Insertando en el campo "codigo" el codigo numerico que genero el sistema automaticamente y presionando la tecla "Enter" del teclado.
- 2- Escribiendo en el campo "codigo" parte del nombre del articulo a buscar, esto desplegara una ventana flotante similar a la de cliente dodne se mostraran los articulos que coinciden con ese nombre y se le permitira buscar y seleccionar uno. Al hacer click sobre un item de la lista, el articulo sera insertado en el documento.

Luego de seleccioanar el articulo, usted podra cambiar su detalle, cantidad y precio a gusto si asi lo desea. El sistema completara y sumara los totales.

Al terminar presione la tecla "Finalizar" para generar el comprobante electronico, el sistema le pedira confirmacion y pasara a la proxima pantalla.

#### Generacion de comprobante:

En la siguiente pantalla, usted vera algo como esto:

Impresion comprobante Tipo comprobante: FACTURA C **Resultado:** Factura generada correctamente.

<u> Generar PDF</u>

Cuando vea el mensage "Factura generada correctamente" significa que el comprobante fue emitido y enviado a la AFIP correctamente y que el mismo fue guardado en el sistema. Si por elgun motivo no se pudiera realizar el envio del comprobante, el sistema mostraria un error en pantalla indicando el motivo, como por ejemplo, si los servidores de afip no esten funcionando temporalmente, o que

algun dato del titular es incorrecto. En ese caso puedesalir de esa ventana y dirigirse mas tarde a la ventana de consulta, dodne podra vovler a intentar presentar el comprobante sin generarlo nuevamente.

Para genera el documento PDF (documento de factura digital) presione el boton:

#### <u>Generar PDF</u>

Esto abrira una nueva ventana donde podra descargar el documento presionando el

boton: 🖸 en la barra superior, o imprimirlo presionando: 🖴

Puede abrir y cerrar la ventana de impresión las veces que necesite. Puede volver a acceder a esta en la seccion de "consulta" en el panel izquierdo vertical.

## Consulta de comprobantes

Esta sección se accede desde el botón "Consulta" del panel izquierdo vertical y permite la búsqueda de los comprobantes generados, ya sea por **número, fecha o tipo.** 

Al presionar el botón "Buscar" el sistema mostrara los resultados en la pantalla, con sus respectivos detalles y dos posibles botones a la derecha:

El botón: Generar PDF le permitirá generar el documento digital PDF para imprimirlo o descargarlo de la misma manera que lo hace luego de emitirlo por primera vez. Puede generar o imprimir la cantidad que necesite, todos los comprobantes emitidos por esta opción son originales y válidos.

El boton: Generar Factura aparecera unicamente cuando se realizo un comprobante, pero este arrojo un error y por ese motivo no pudo compeltarse, el sistema lo guardara y permitira generar la factura mas tarde.

Es decir, si por ejemplo el servidor de AFIP no esta funcionando y arroja un error,el comprobante quedara guardado sin presentar y podra acceder a el buscandolo y presioando este boton para realizar otro intento de presentar la factura, si es satisfactorio podria imprimirlo luego y esta opcion de generaracion desaparecera.

Tambien si sucede el caso de que por error en la carga de los datos del cliente, la factura quedara interrumpida y no se presentara, usted podra cerrar la pantalla de imrpesion, corregir los datos del cliente y luego volver a intentar emitir la factura presionando "Generar factura" desde la opcion de consulta de comprobantes.

## **Resumen fiscal**

La opción de resumen fiscal le permitirá emitir un documento PDF con el resumen de los comprobantes emitidos, con motivo control o presentación a su contador.

Este documento contiene todos los datos electrónicos y valores que se necesitan para la contabilidad y presentación de IVA entre otros.

Para generarlo, deberá elegir el periodo y año deseado, luego presionar el botón continuar como se ve en este ejemplo:

Resumen de facturacion electronica

| Periodo   |        | Año  |        |  |
|-----------|--------|------|--------|--|
| Enero     | $\sim$ | 2016 | $\sim$ |  |
| Continuar |        |      |        |  |

Si se encuentran resultados, estos se mostrarán en un documento horizontal que podrá descargar o imprimir de la misma manera que lo hace con los comprobantes.

Si el periodo seleccionado no presenta registros, el sistema devolverá un error informándolo.

## **Preguntas frecuentes**

# ¿De que manera estan respaldados los comprobantes emitidos?

El sistema cuenta con un respaldo de información diario de seguridad, así también como acceso a la red y energía ininterrumpida, lo que asegura una disponibilidad del 99%.

Más allá del sistema de gestión o base de datos, los emisores deben cumplir con la normativa (RG 1361/02) de "Almacenamiento de duplicados de comprobantes electrónicos", por lo que el sistema registra y almacena todos los comprobantes emitidos en sus servidores, y los resguarda en caso de fallas.

### ¿El sistma cumple con la normativa vigente?

El sistema cumple con la normativa vigente reglamentada por la AFIP (RG 2485, RG 2757, RG 3067, RG 3571, RG 3668, RG 3749), asociada con la emisión de comprobantes digitales, generación de CAE (RG 2926/10), impresión de código de barra y almacenamiento digital (RG 1361/02).

# ¿Qué pasa si el servicio web de afip no esta disponible?

Si se presenta el caso en el que se necesite emitir un comprobante electrónico y el servicio de la AFIP no esté funcionando, se puede optar por la confección de una factura manual justificada por tal fin (talonarios de resguardo) o puede postergarse la formulación del comprobante y reintentar la presentación cuando el sistema de AFIP funcione nuevamente. En la pantalla de inicio puede encontrarse las ultimas facturas emitidas y un botón de

Generar Factura para dicho fin.

## ¿Qué tipos de comprobantes permite emitir el sistema de tufacturaonline?

El sistema permite emitir facturas y notas de crédito del tipo "A" y "B" para Responsables inscriptos y facturas y notas de crédito del tipo "C" para Responsables Monotributo.